さまざまなシングル・ボード・コンピュータ向けに 自分専用カスタム!

## Yocto Project ではじめる <mark>組み込み Linux 開発入門</mark>

第8回 Wi-Fi経由のLチカにトライ! ウェブ・アプリ用レシピ作り

三ツ木 祐介

1111111111

ご購入はこちら

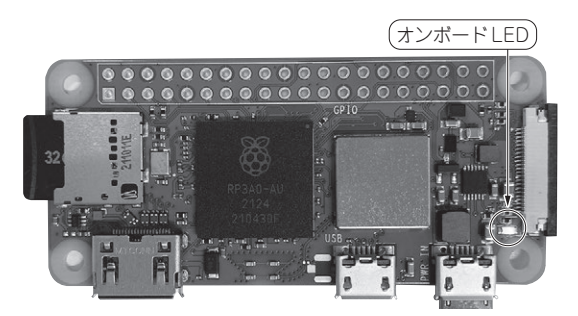

写真1 今回やること…ラズベリー・パイ Zero 2 W で動く LED 点滅用ウェブ・アプリを作ってレシビに組み込む

## ● 今回やること…Lチカ用ウェブ・アプリを作る

前回(第7回, 2023年5月号)は, デバイス・ドライ バを使ったLED 点滅(通称Lチカ)の実装について解 説しました(**写真1**). ターゲット・ボードはラズベ リー・パイ Zero 2 Wです.

GPIOドライバおよびLEDドライバを使う方法を紹 介し、それぞれのスクリプトを作成しましたが、これ らを単に起動時に自動実行するだけでは、無線LAN を使えるようにしたメリットが生かせていません、ま た、実装しているのはただのLチカですが、ユーザが 任意のタイミングで開始や停止、点滅間隔の変更など ができると面白そうです.

画面や入力デバイスのないヘッドレス構成では, ユーザからの入力を受け付ける方法として,ターゲッ ト側で実行しているウェブ・アプリケーションにネッ トワーク越しにアクセスする方法がよく用いられま す.今回は、図1のようなウェブ・アプリケーション を作成し、無線LAN越しにLチカの開始,停止,点 減間隔の変更を行えるようにします.

ステップ 1… ウェブ・アプリケーションの作成

## ● 軽量フレームワーク [Flask」を使う

ウェブ・アプリケーションの実装には、Flask<sup>(1)</sup>を 使います.Flaskは、Pythonで開発されているウェ

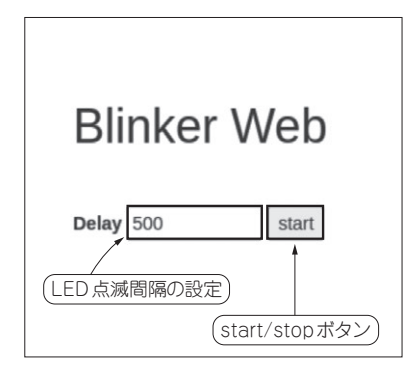

図1 作成するウェブ・アプリケーション「blinker\_web」実 行時の画面イメージ

LED 点滅間隔の設定欄と start/stop ボタンを備える

ブ・アプリケーション・フレームワークです. Jinja 記法<sup>(2)</sup>によってHTMLを動的に出力できるので, Flaskが提供する機能を使えば,HTML自体の記述を 大幅に減らせます.

Flaskは、Pythonで実装されている waitress<sup>(3)</sup>というウェブ・サーバで実行できるので、Apacheや Nginxなどの本格的なウェブ・サーバを導入しなくて も、手軽にウェブ・アプリケーションを提供できます.

## ● こんなウェブ・アプリケーションを作る ▶機能

ウェブ・アプリケーションの名前は, blinker\_ webとします. blinker\_webでは次の機能を提供 します.

- ・ 点滅間隔の設定
- ・開始/停止ボタン
- ▶画面イメージと処理の流れ

画面のイメージを図1に示します.大まかな処理の 流れとしてはブラウザで画面を操作するとサーバに POSTリクエストを発行し、リクエストに応じて LEDを制御します.サーバにリクエストの詳細を伝 えるためにJSONデータを使用します.JSONデータ はPOSTリクエストと一緒に送信されます.処理の流

 Interface
 2023年6月号

 第1回
 組み込み開発とLinuxの関係(2022年9月号)

 第2回
 ラズバイ編①…最小構成のLinuxイメージを作る(2022年10月号)

 第3回
 ラズバイ編②…Dockerを使ってWindowsにビルド環境を構築する(2022年11月号)